# naldo customer portal for students studis.naldo.de

#### MANUAL

## 1. Registration & Login

## 1.1 Homepage

| Für Stadt, Land, <b>Bus &amp; Bahn</b>                                                                                                    | Verkehrsvert                                                                          | ound <i>naldo</i>                                 | =          |
|----------------------------------------------------------------------------------------------------|---------------------------------------------------------------------------------------|---------------------------------------------------|------------|
| Tickets für Studierende                                                                                                    | Anmeldung                                                                             | Registrierung                                     | 匬          |
| Herzlich Willkommen!                                                                                                    |                                                                                       |                                                   |            |
| Mit unserem Kundenportal können Sie in wenigen Schritten das Deutschlandticket JugendBW oder das Semesterticket als Handytick<br>Ticket zum selbst ausdrucken zur Verfügung. Bitte beachten Sie, dass Sie dafür zwingend an Ihrer Hochschule für das gewünschte Ser<br>und dass ein Kauf für Dritte nicht möglich ist. Das Kundenportal können alle Studierenden nutzen, die 16 Jahre und älter sind. <u>Leitfa</u> r                                                                                                    | et kaufen. Zudem steh<br>nester ordentlich ein <u>c</u><br><b>den Bestellschritte</b> | nt Ihnen ein Print@Hom<br>geschrieben sein müsser | e-<br>1    |
| Das Deutschlandticket JugendBW bzw. das Semesterticket als Handyticket funktionieren wie folgt: Leitfaden Neubestellung Handy                                                                                                    | ticket                                                                                |                                                   |            |
| The customer portal can't be displayed in English. However, <b>this manual of order</b> should enable you to purchase the Deutschlandtick <b>phone ticket</b> , describes the steps to start the cell phone ticket.                                                                                                    | et JugendBW. A secor                                                                  | nd one, <u>the manual of c</u>                    | <u>ell</u> |
| Was möchten Sie tun?         Vision         D-Ticket JugendBW         oder Semesterticket         kaufen         Bestehende Käufe         einsehen    Bestehende Käufe       bestehende Käufe         einsehen    Bestehende Käufe    Bestehende Käufe einsehen Bestehende Bestehende Beste |                                                                                       |                                                   |            |
| Kündigung einrei                                                                                                    | chen Impressu                                                                         | m Datenschutz                                     | FAQ        |

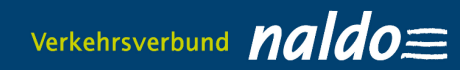

## 1.2. Registration (entering personal data)

| Tickets für Studierende                                                                                                    | Anmeldung Registrierung                                                                                                    |
|----------------------------------------------------------------------------------------------------|----------------------------------------------------------------------------------------------------|
|                                                                                                    |                                                                                                    |
|                                                                                                    |                                                                                                    |
| Persönliche Angaben des Bestellenden                                                                                                    |                                                                                                    |
|                                                                                                    | I-formation                                                                                                    |
| Anrede *                                                                                                    | Information                                                                                                    |
| Bitte auswählen. 🗸                                                                                                    | Das Mindestalter für eine Online-Bestellung liegt bei 18 Jahren, doch ist<br>eine Bestellung von Dritten (z. B. Eltern) möglich. |
| Titel                                                                                                    | Für bestimmte Tickets (D-Ticket JugendBW bzw. Semesterticket Für                                                                 |
|                                                                                                    | Studierende) ist eine Registrierung und ein anschueisender Ticketkaur<br>bereits ab 16 Jahren möglich.                           |
| Vorname *                                                                                                    | Nachname *                                                                                                    |
|                                                                                                    |                                                                                                    |
| Geburtsdatum (TT.MM.JJJJ) *                                                                                                    |                                                                                                    |
|                                                                                                    |                                                                                                    |
| Straße/Nr *                                                                                                    | Land *                                                                                                    |
|                                                                                                    | Bitte auswählen.                                                                                                    |
| Maharat *                                                                                                    | N 7 *                                                                                                    |
| Wonnore -                                                                                                    |                                                                                                    |
| Telefor                                                                                                    |                                                                                                    |
| receron                                                                                                    |                                                                                                    |
|                                                                                                    |                                                                                                    |
| E-Mail *                                                                                                    | E-Mail wiederholen *                                                                                                    |
| Anne27047(ggmail.com                                                                                                    |                                                                                                    |
| Passwort *                                                                                                    | Passwort wiederholen *                                                                                                    |
| ©                                                                                                    |                                                                                                    |
| Tipps zur Auswahl Ihres Passworts                                                                                                    |                                                                                                    |
| <ul> <li>Das Passwort muss mindestens 8 Zeichen lang sein.</li> <li>Im Passwort müssen Groß- sowie Kleinbuchstaben, Ziffern und Sonder</li> <li>Folgende Sonderzeichen sind zulässig: (§ # 6 6 ^ a + - * 1).</li> </ul> | zeichen enthalten sein.                                                                                                    |
| Ja, ich habe die "naldo-Beförderungsbedingungen und -Tarifbestimmunge<br>gelesen und akzeptiere diese.<br><u>naldo-Beförderungsbedingungen lesen</u><br><u>AGBs Print-Tickets und Handytickets Studierende lesen</u>    | en" sowie die "AGBs Print-Tickets und Handytickets Studierende"                                                                  |
| Ich habe die Datenschutzerklärung zur Kenntnis genommen und stimme o<br>Datenschutzbestimmungen zu.<br><u>Datenschutzerklärung lesen</u>                                                                                | den darin enthaltenen                                                                                                    |
| Einwilligungserklärung zur Werbung, Markt- und<br>Meinungsforschung                                                                                                    |                                                                                                    |
| Ich stimme zu, dass alle angegebenen personenbezogenen Daten vom Verkel<br>postalische/elektronische Werbung und zur Markt- und Meinungsforschung e<br>dürfen.                                                          | hrsverbund naldo für jeweils eigene<br>rhoben, verarbeitet, gespeichert und genutzt werden                                       |
| Dieser Nutzung kann jederzeit zentral unter widerspruch@naldo.de oder sch<br>1, 72379 Hechingen widersprochen werden.                                                                                                   | riftlich bei naldo, Stichwort: Widerspruch, Schlossplatz                                                                         |
| Für weitere Informationen siehe die <u>Datenschutzerklärung</u> .                                                                                                    |                                                                                                    |
|                                                                                                    | Ich bin kain Robotar.                                                                                                    |
|                                                                                                    |                                                                                                    |

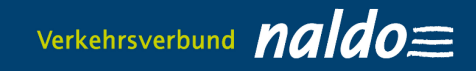

- 1.3. An email will be sent with a confirmation link
- 1.4. Register with email address and password

| Anmeldun   | 9                      |  |  |
|------------|------------------------|--|--|
| E-Mail *   | anne.lohmueller@web.de |  |  |
| Passwort * | •••••                  |  |  |
|            | Passwort vergessen?    |  |  |

#### 2. Buy D-Ticket JugendBW/Semesterticket 2.1 Ticket holder is displayed

| kets für Studierende         |                     |                        |                          |                          | Abmeldung       | Ρ     |
|------------------------------|---------------------|------------------------|--------------------------|--------------------------|-----------------|-------|
| Vertragsübersicht            | Bestellung D-Tick   | et JugendBW/Semester   | ticket                   |                          |                 |       |
| Bestellung D-Ticket J        | ugendBW/Seme        | sterticket             |                          |                          |                 |       |
| Ticket-Inhaber               | Verbindung          | Produkt                | Nachweise                | Bankverbindung           | Abschluss       |       |
| Persönliche Daten des T      | icket-Inhabers - bi | tte überprüfen und erg | jänzen                   |                          |                 |       |
| Anrede *                     |                     |                        | Vorname *                |                          |                 |       |
| Frau                         |                     | $\sim$                 | Annegret                 |                          |                 |       |
| Nachname *                   |                     |                        | Geburtsdatum (TT.MM.JJ.  | JJ) *                    |                 |       |
| Kurzenberger                 |                     |                        | 27.04.1971               |                          |                 | ť     |
| Wohnort *                    |                     |                        | Straße/Nr. *             |                          |                 |       |
|                              |                     |                        | Römerstraße 24           |                          |                 |       |
| Telefon                      |                     |                        |                          |                          |                 |       |
|                              |                     |                        |                          |                          |                 |       |
| E-Mail *                     |                     |                        | E-Mail wiederholen *     |                          |                 |       |
| Anne27047@gmail.com          |                     |                        | Anne27047@gmail.com      |                          |                 |       |
| Mitteilung an die Ausgabeste | lle                 |                        | Wenn Sie eine Hochschule | besuchen, wählen Sie die | se bitte aus. * |       |
|                              |                     |                        | Bitte auswählen.         |                          |                 | `     |
|                              |                     |                        |                          |                          |                 |       |
|                              |                     |                        |                          |                          |                 |       |
|                              |                     |                        |                          |                          |                 |       |
|                              |                     |                        |                          |                          |                 |       |
|                              |                     |                        |                          |                          | We              | eiter |

Important: Select the college or university where you are enrolled.

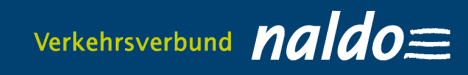

## 2.2 Enter the connection details

| Ticket | s für Studierende                               |                                   |                              |                          |                | Abmeldung | Profil |
|--------|-------------------------------------------------|-----------------------------------|------------------------------|--------------------------|----------------|-----------|--------|
|        | Vertragsübersicht                               | Bestellung D-Ticket Ju            | ıgendBW/Semesterti           | icket                    |                |           |        |
| Bes    | stellung D-Ticket J                             | ugendBW/Semester                  | ticket                       |                          |                |           |        |
|        | Ticket-Inhaber                                  | Verbindung                        | Produkt                      | Nachweise                | Bankverbindung | Abschluss |        |
| St     | reckenauswahl<br>te geben Sie die am häufigsten | genutzte Verbindung ein. Damit er | halten Sie eine optimale Aus | swahl der Tarifprodukte. |                |           |        |
| Vo     | n: *                                            | Nach: *                           |                              |                          |                |           |        |
|        |                                                 |                                   |                              |                          |                | Zurück W  | /eiter |

# 2.3 Select product: D-Ticket JugendBW or Semesterticket

| Ticke | ts für Studierende        |                    |                 |                              |                                                                   |               |                             | Abmeldung | Profil |
|-------|---------------------------|--------------------|-----------------|------------------------------|-------------------------------------------------------------------|---------------|-----------------------------|-----------|--------|
|       | Vertragsübersicht         | Bestellung D-Ticke | et JugendBW/Sem | estertic                     | æt                                                                |               |                             |           |        |
| Be    | stellung D-Ticket J       | lugendBW/Semes     | terticket       |                              |                                                                   |               |                             |           |        |
|       | Ticket-Inhaber            | Verbindung         | Produkt         |                              | Nachweise                                                         | Bankverbin    | dung                        | Abschluss |        |
| Р     | rodukt auswählen          |                    |                 |                              |                                                                   |               |                             |           |        |
|       | Produkt                   |                    |                 | Gültigke                     | eit                                                               |               | Betrag                      |           |        |
| -     | D-Ticket JugendBW         |                    |                 | <b>Gültig ir</b><br>Früheste | <b>n ÖPNV/SPNV in Deutschla</b><br>9 Nutzung ab <b>01.10.2023</b> | nd, 2. Klasse | <b>153,70 €</b><br>einmalig | wählen    |        |
|       | Semesterticket            |                    |                 | <b>Gültig ir</b><br>Früheste | <b>n gesamten naldo-Netz</b><br>e Nutzung ab <b>01.10.2023</b>    |               | <b>127,30 €</b><br>einmalig | wählen    |        |
|       | Es wurden 2 passende Prod | lukte gefunden.    |                 |                              |                                                                   |               |                             |           |        |
|       |                           |                    |                 |                              |                                                                   |               |                             | Zuri      | ick    |

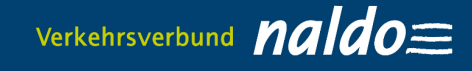

# 2.4. Select the output medium for the mobile phone ticket and enter the email address to send the retrieval code

| lickets für Studierende                                           |                           |                         |           |                | Abmeldung | Profil |
|-------------------------------------------------------------------|---------------------------|-------------------------|-----------|----------------|-----------|--------|
| Wertragsübersich                                                  | t Bestellung D-Ticke      | et JugendBW/Semestertic | ket       |                |           |        |
| Bestellung D-Ticke                                                | t JugendBW/Semes          | sterticket              |           |                |           |        |
| Ticket-Inhaber                                                    | Verbindung                | Produkt                 | Nachweise | Bankverbindung | Abschluss |        |
| Ausgabemedium<br>Bezug: Handy-Ticket<br>E-Mail-Adresse für Versan | nd Abrufcode * anne.lohmu | ieller@yahoo.de         |           |                | Zurück We | iter   |

You will receive a retrieval code for the Wohin-Du-Willst-app by e-mail **no earlier than five days before** the start of the validity period. Alternatively, it will also be displayed in the contract overview. You can use this code to activate your Deutschlandticket JugendBW in the "My tickets" section under ""You already have a subscription? Import now". If you order during the current month, the retrieval code will be sent to you by e-mail no later than 48 hours after ordering. For all universities where the proof must be checked by the Abocenter, the e-mail will only be sent once the Abocenter has checked your details. This can take 2-4 days.

|                                                |                       |                         |           |                | Abmeldung |  |
|------------------------------------------------|-----------------------|-------------------------|-----------|----------------|-----------|--|
| Vertragsübersicht                              | Bestellung D-Ticket J | JugendBW/Semesterticket |           |                |           |  |
| stellung D-Ticket J                            | ugendBW/Semeste       | erticket                |           |                |           |  |
| Ticket-Inhaber                                 | Verbindung            | Produkt                 | Nachweise | Bankverbindung | Abschluss |  |
|                                                |                       |                         |           |                |           |  |
| etails auswählen                               |                       |                         |           |                |           |  |
|                                                |                       |                         |           |                |           |  |
|                                                |                       |                         |           |                |           |  |
| Semester auswählen                             |                       |                         |           |                |           |  |
| Semester auswählen                             |                       |                         |           |                |           |  |
| Semester auswählen                             | 20                    |                         |           |                |           |  |
| Semester auswählen<br>Semester * Bitte auswähl | en.                   | ×                       |           |                |           |  |
| Semester auswählen<br>Semester * Bitte auswähl | ₽∩.                   | ~                       |           |                |           |  |
| Semester auswählen<br>Semester * Bitte auswähl | en.                   | ~                       |           |                |           |  |

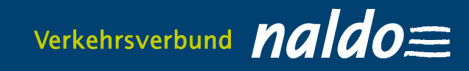

# 2.6 Checking status

a) via interface via the university, e.g. University of Tübingen

| kets für Studierende                                   |                                                                                          |                                                                                       |                                                                                                |                                                                                               | Abmeldung                                                                           | Prof                |
|--------------------------------------------------------|------------------------------------------------------------------------------------------|---------------------------------------------------------------------------------------|------------------------------------------------------------------------------------------------|-----------------------------------------------------------------------------------------------|-------------------------------------------------------------------------------------|---------------------|
| Vertragsübersich                                       | nt Bestellung D-Ticke                                                                    | t JugendBW/Semester                                                                   | ticket                                                                                         |                                                                                               |                                                                                     |                     |
| Bestellung D-Ticke                                     | et JugendBW/Semes                                                                        | terticket                                                                             |                                                                                                |                                                                                               |                                                                                     |                     |
| Ticket-Inhaber                                         | Verbindung                                                                               | Produkt                                                                               | Nachweise                                                                                      | Bankverbindung                                                                                | Abschluss                                                                           |                     |
| Verifizierupa                                          |                                                                                          |                                                                                       |                                                                                                |                                                                                               |                                                                                     |                     |
| Sie werden zum A<br>weitergeführt werden.<br>Matrikelm | bgleich der angegebenen Da<br>Mit dem Abgleich der Daten :<br>ummer und Zeitraum) von de | ten auf Ihre Hochschule w<br>stimmten Sie zu, dass die v<br>r Hochschule für die Umse | eitergeleitet. Nur wenn die V<br>ron Ihnen für den Bestellvorg<br>tzung des Bestellvorganges a | alidierung erfolgreich ist, k<br>ang benötigten Daten (Nar<br>an die RAB zur Verfügung g<br>z | ann der Bestellprozes<br>ne, Vorname, Geburts<br>estellt werden.<br>Zurück Verifizi | s<br>Jatum,<br>eren |
| eberhard ka<br>UNIVERSI<br>TÜBING                      | TAT EN                                                                                   |                                                                                       |                                                                                                |                                                                                               |                                                                                     |                     |
| LOGIN @ UNI-<br>Shibboleth · Identity                  | <b>TUEBINGEN</b><br>Provider                                                             |                                                                                       |                                                                                                |                                                                                               |                                                                                     |                     |
| Dies ist die zentrale                                  | Anmeldeseite für das Sir                                                                 | ngle Sign-On der Unive                                                                | rsität Tübingen.                                                                               |                                                                                               |                                                                                     |                     |
| Ein Dienst hat angeford<br>Login-ID                    | ert, dass Sie sich über Ihr pe                                                           | ersönliches Benutzerkonto<br>Pass                                                     | ) der Universität Tübingen an<br>wort vergessen?                                               | melden.                                                                                       |                                                                                     |                     |
| Zentrales Passwort                                     |                                                                                          | > Nutzi                                                                               | ungsbedingungen                                                                                |                                                                                               |                                                                                     |                     |
|                                                        |                                                                                          |                                                                                       |                                                                                                |                                                                                               |                                                                                     |                     |
| Anmeldung nicht spe                                    | eichern                                                                                  |                                                                                       |                                                                                                |                                                                                               |                                                                                     |                     |
| Löschen der früher<br>Informationen an diesen          | ren Einwilligung zur Weite<br>I Dienst.                                                  | rgabe Ihrer                                                                           |                                                                                                |                                                                                               |                                                                                     |                     |
|                                                        | Anmelden                                                                                 |                                                                                       |                                                                                                |                                                                                               |                                                                                     |                     |
|                                                        |                                                                                          |                                                                                       |                                                                                                |                                                                                               |                                                                                     |                     |
|                                                        |                                                                                          |                                                                                       |                                                                                                |                                                                                               |                                                                                     |                     |
| Vertragsübersich                                       | t/Abowechsel Bestel                                                                      | llung JugendticketBW/                                                                 | Semesterticket                                                                                 |                                                                                               |                                                                                     |                     |
| estellung Jugendi                                      | ticketBW/Semester                                                                        | ticket                                                                                |                                                                                                |                                                                                               |                                                                                     |                     |
| Ticket-Inhaber                                         | Verbindung                                                                               | Produkt                                                                               | Nachweise                                                                                      | Bankverbindung                                                                                | Abschluss                                                                           |                     |
| Vorifiziorupa                                          |                                                                                          |                                                                                       |                                                                                                | -                                                                                             |                                                                                     |                     |
| vermzierung                                            |                                                                                          |                                                                                       |                                                                                                |                                                                                               |                                                                                     |                     |
|                                                        |                                                                                          | Die Verifizieru                                                                       | ıng war erfolgreich.                                                                           |                                                                                               |                                                                                     |                     |
|                                                        |                                                                                          |                                                                                       |                                                                                                |                                                                                               | Zurück                                                                              | oitor               |
|                                                        |                                                                                          |                                                                                       |                                                                                                |                                                                                               | ZOROCK                                                                              | ercer               |

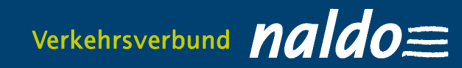

## b) Upload evidence

| Ticke | ts für Studierende                                                                                               |                                                              |                           |                          |                                 | Abmeldung  | Profil |
|-------|----------------------------------------------------------------------------------------------------|--------------------------------------------------------------|---------------------------|--------------------------|---------------------------------|------------|--------|
|       | Vertragsübersicht                                                                                                | Bestellung D-Ticket                                          | JugendBW/Semesterti       | :ket                     |                                 |            |        |
| Be    | stellung D-Ticket J                                                                                              | ugendBW/Semeste                                              | erticket                  |                          |                                 |            |        |
|       | Ticket-Inhaber                                                                                                   | Verbindung                                                   | Produkt                   | Nachweise                | Bankverbindung                  | Abschluss  |        |
| B     | Iachweise hochladen<br>itte laden Sie den Altersnac<br>ulässig sind Bilddateien (jpg, jpeg<br>+ Datei hinzufügen | hweis (Vorder- und Rücksei<br>, png, gif) sowie PDF-Dateien. | te des Personalausweises, | und eine Bescheinigung f | für das entsprechend gültige So | emester.   |        |
|       | Datei                                                                                                    |                                                              |                           | Aktion                   |                                 |            |        |
|       | Es wurde noch keine Datei                                                                                        | hochgeladen.                                                 |                           |                          |                                 |            |        |
|       |                                                                                                    |                                                              |                           |                          |                                 | Zurück Wei | iter   |

#### 2.7 Issue a SEPA direct debit mandate

Vertragsübersicht/Abowechsel Bestellung JugendticketBW/Semesterticket

| PA-Lastschriftmandat                  | erteilen              |       |                             |  |
|---------------------------------------|-----------------------|-------|-----------------------------|--|
| AN *                                  |                       |       |                             |  |
| E02120300000000202051                 |                       |       |                             |  |
| Kontoinhaber nicht identi<br>Benutzer | isch mit dem angemelo | deten |                             |  |
| rname                                 |                       |       | Nachname *                  |  |
|                                       |                       |       |                             |  |
| burtsdatum (TT.MM.JJJJ) *             | r                     |       | Straße (inkl. Hausnummer) * |  |
|                                       |                       | Ë     |                             |  |
| Z *                                   |                       |       | Ort *                       |  |
|                                       |                       |       |                             |  |
| lefon                                 |                       |       | E-Mail                      |  |
|                                       |                       |       |                             |  |
| Mail wiederholen                      |                       |       | Anmerkung                   |  |
|                                       |                       |       |                             |  |
|                                       |                       |       |                             |  |
|                                       |                       |       |                             |  |

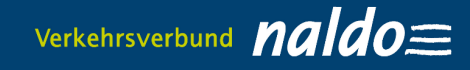

| ets für Studierende                                                                                                    |                                                                                                    |                                                                                                    |                                                                                                    |                                                                                                    |                                                                            |                                                                  | Abmeldung                               | Рго |
|----------------------------------------------------------------------------------------------------|----------------------------------------------------------------------------------------------------|----------------------------------------------------------------------------------------------------|----------------------------------------------------------------------------------------------------|----------------------------------------------------------------------------------------------------|----------------------------------------------------------------------------|------------------------------------------------------------------|-----------------------------------------|-----|
| Vertragsübersicht                                                                                                    | Bestellung D-Tic                                                                                                    | ket JugendBW/Seme                                                                                                    | sterticket                                                                                             |                                                                                                    |                                                                            |                                                                  |                                         |     |
| estellung D-Ticket .                                                                                                    | JugendBW/Sem                                                                                                    | esterticket                                                                                                    |                                                                                                    |                                                                                                    |                                                                            |                                                                  |                                         |     |
| Ticket-Inhaber                                                                                                    | Verbindung                                                                                                    | Produkt                                                                                                    |                                                                                                    | Nachweise                                                                                                    | Bank                                                                       | verbindung                                                       | Abschluss                               |     |
| Bestellübersicht                                                                                                    |                                                                                                    |                                                                                                    |                                                                                                    |                                                                                                    |                                                                            |                                                                  |                                         |     |
| Gültigkeit:                                                                                                    |                                                                                                    | 10/2023 - 03/2024                                                                                                    |                                                                                                    |                                                                                                    |                                                                            |                                                                  |                                         |     |
| Bezugs-Art:                                                                                                    |                                                                                                    | Handy-Ticket                                                                                                    |                                                                                                    |                                                                                                    |                                                                            |                                                                  |                                         |     |
| Matrikelnummer:                                                                                                    |                                                                                                    | 1234567                                                                                                    |                                                                                                    |                                                                                                    |                                                                            |                                                                  |                                         |     |
|                                                                                                    |                                                                                                    | Standardpreis                                                                                                    | Ihr Preis                                                                                              |                                                                                                    |                                                                            |                                                                  |                                         |     |
| D-Ticket JugendBW                                                                                                    |                                                                                                    |                                                                                                    |                                                                                                    |                                                                                                    |                                                                            |                                                                  |                                         |     |
| Gültig im ÖPNV/SPNV in De                                                                                                    | utschland, 2. Klasse                                                                                                    | 182,50€                                                                                                    | 153,70 €                                                                                               | einmalig                                                                                                    |                                                                            |                                                                  |                                         |     |
| Gültig im ÖPNV/SPNV in De<br>Gesamtbetrag:                                                                                                    | utschland, 2. Klasse                                                                                                    | 182,50 €                                                                                                    | 153,70 €<br>153,70 €                                                                                   | einmalig<br>einmalig                                                                                                    |                                                                            |                                                                  |                                         |     |
| Gültig im ÖPNV/SPNV in De<br>Gesamtbetrag:<br>Der Gesamtbetrag wird von<br>Ja, ich habe die "naldo<br>gelesen und akzeptier<br>naldo-Beförderungsbe<br>AGBs Print-Tickets und                                                                                                    | utschland, 2. Klasse<br>Ihrem Konto (DEXXXX<br>-Beförderungsbeding<br>e diese.<br>dingungen lesen<br>Handytickets Studier                                                                                                    | 182,50 €<br>XXXXXXXXXXX2051) a<br>ungen und -Tarifbestimi<br>rende lesen                                                                                                    | 153,70 €<br>153,70 €<br>bgebucht.<br>mungen" sow                                                       | einmalig<br>einmalig<br>ie die "AGBs Print:                                                                              | Tickets und H                                                              | andytickets SI                                                   | tudierende"                             |     |
| Gültig im ÖPNV/SPNV in De<br>Gesamtbetrag:<br>Der Gesamtbetrag wird von<br>Ja, ich habe die "naldo<br>gelesen und akzeptier<br>naldo-Beförderungsbe<br>AGBs Print-Tickets und<br>Hiermit bestätige ich, d<br>ist.                                                                                         | utschland, 2. Klasse<br>Ihrem Konto (DEXXXX<br>-Beförderungsbeding<br>re diese.<br>dingungen lesen<br>I Handytickets Studier<br>ass der Kontoinhaber r                                                                            | 182,50 €<br>XXXXXXXXXXX2051) a<br>ungen und -Tarifbestim<br>rende lesen<br>nindestens 16 Jahre alt                                                                                     | 153,70 €<br>153,70 €<br>bgebucht.<br>mungen" sow                                                       | einmalig<br>einmalig<br>ie die "AGBs Print-                                                                              | Tickets und H                                                              | andytickets SI                                                   | tudierende"                             |     |
| Gültig im ÖPNV/SPNV in De<br>Gesamtbetrag:<br>Der Gesamtbetrag wird von<br>Ja, ich habe die "naldo<br>gelesen und akzeptier<br>naldo-Beförderungsbe<br>AGBs Print-Tickets und<br>Hiermit bestätige ich, d<br>ist.<br>Hiermit ermächtige ich<br>DE51ZZZ0000002155<br>einzuziehenden Betrag<br>einzulösen.  | utschland, 2. Klasse<br>Ihrem Konto (DEXXXX<br>-Beförderungsbeding<br>e diese.<br>dingungen lesen<br>Handytickets Studier<br>ass der Kontoinhaber r<br>die Regionalverkehr Al<br>Zahlungen von meinen<br>s bei zukünftigen Tarifa | 182,50 €<br>XXXXXXXXXXX2051) a<br>ungen und -Tarifbestimu<br>rende lesen<br>nindestens 16 Jahre alt<br>b-Bodensee GmbH (RAB)<br>n Konto mittels Lastschri<br>inderungen ein. Zugleich  | 153,70 €<br>153,70 €<br>bgebucht.<br>mungen" sow<br>), Karlstraße 3<br>ft einzuziehen<br>weise ich mei | einmalig<br>einmalig<br>ie die "AGBs Print<br>1-33 , 89073 Ulm / I<br>. Dies schließt das i<br>n Kreditinstitut an,      | <b>Tickets und H</b><br>Deutschland GI<br>inverständnis<br>die von der RA  | andytickets Sl<br>äubiger-ID:<br>zur Erhöhung J<br>B gezogene La | <b>tudierende"</b><br>des<br>astschrift |     |
| Gültig im ÖPNV/SPNV in De<br>Gesamtbetrag:<br>Der Gesamtbetrag wird von<br>Ja, ich habe die "naldo<br>gelesen und akzeptier<br>naldo-Beförderungsber<br>AGBs Print-Tickets und<br>Hiermit bestätige ich, d<br>ist.<br>Hiermit ermächtige ich<br>DEST2ZZ0000002155<br>einzuziehenden Betrag<br>einzulösen. | utschland, 2. Klasse<br>Ihrem Konto (DEXXXX<br>-Beförderungsbeding<br>e diese.<br>dingungen lesen<br>Handytickets Studier<br>ass der Kontoinhaber r<br>die Regionalverkehr Al<br>Zahlungen von meinen<br>s bei zukünftigen Tarifä | 182,50 €<br>XXXXXXXXXXXX2051) a<br>ungen und -Tarifbestimu<br>rende lesen<br>nindestens 16 Jahre alt<br>b-Bodensee GmbH (RAB)<br>n Konto mittels Lastschri<br>inderungen ein. Zugleich | 153,70 €<br>153,70 €<br>bgebucht.<br>mungen" sow<br>), Karlstraße 3<br>ft einzuziehen<br>weise ich mei | einmalig<br>einmalig<br><b>ie die "AGBs Print</b><br>1-33 , 89073 Ulm /<br>. Dies schließt das I<br>n Kreditinstitut an, | <b>Tickets und H</b><br>Deutschland Gl<br>Einverständnis<br>die von der RA | andytickets Si<br>äubiger-ID:<br>zur Erhöhung<br>B gezogene La   | <b>tudierende"</b><br>des<br>astschrift |     |

### 3. Print out the Print@Home ticket in the "Contract overview" area

Please note:Your Print@Home-Ticket (Deutschlandticket JugendBW: naldo-Schülermonatskarte for the naldo-area) will be available for download at the earliest five days before the start of validity or, if ordered less than five days before the start of validity, at the latest after twelve hours in the menu item "View existing purchases". For all universities where evidence verification by the subscription office is required, the Print@Home ticket is only available for download after your details have been verified by the subscription office. This may take 2-4 days.

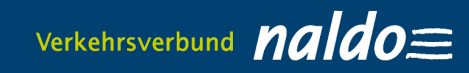

| Tickets für Studierende                                                                                                    | Abmeldung                | Profil |
|----------------------------------------------------------------------------------------------------|--------------------------|--------|
| Vertragsübersicht Bestellung D-Ticket JugendBW/Semesterticket                                                                                                    |                          |        |
| Vertragsübersicht                                                                                                    |                          |        |
| <ul> <li>Annemarie Heberle</li> <li>D-Ticket JugendBW<br/>im Zeitraum von Okt. 2023 bis März 2024</li> <li>JugendticketBW: storniert<br/>im Zeitraum von Apr. 2023 bis Sep. 2023</li> </ul> |                          |        |
| Details Abo-Typ ändern Pr                                                                                                    | int@Home-Ticket ausdrucl | ken    |

## Print@Home Ticket button.

(The ticket can be printed as often as you like within the validity period.)